## 1. INSERER/SUPPRIMER DES SAUTS DE PAGES

- Cliquer l'onglet : Mise en page

#### Insérer un saut de page :

- Pointer la ligne qui apparaîtra sur la nouvelle page
- Cliquer l'outil : Saut de page
- Cliquer : Insérer un saut de page

## Supprimer un saut de page :

- Pointer la ligne qui suit le saut de page
- Cliquer le bouton : Saut de page
- Cliquer : Supprimer un saut de page

## 2. APERÇU AVANT IMPRESSION

## • Aperçu des pages

- Cliquer le mode : Mise en page

# Aperçu avant impression

- Cliquer l'outil dans la barre d'outils : Accès rapide

- Cliquer le bouton Office
- Cliquer le bouton déroulant de l'option : Imprimer...
- Cliquer l'option : Aperçu avant impression
- Sélectionner les options désirées dans le ruban contextuel

## Imprimer à partir de l'aperçu

- Cliquer l'outil : Imprimer...

## Désactiver l'aperçu

- Cliquer l'outil : Fermer l'aperçu

## 3. IMPRIMER

## L'intégralité d'une feuille

- Cliquer l'outil de la barre Accès rapide

## Une partie d'une feuille

### Définir une zone d'impression

- Sélectionner la zone à imprimer
- Cliquer l'onglet : Mise en page
- Cliquer l'outil : Zone d'impression
- Cliquer l'option : Définir
- (Pensez à supprimer la zone pour les impressions ultérieures)

## Annuler une zone d'impression

- Cliquer l'onglet : Mise en page
- Cliquer l'outil : Zone d'impression
- Cliquer l'option : Annuler

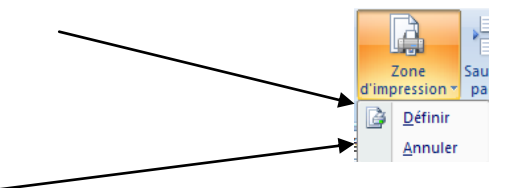

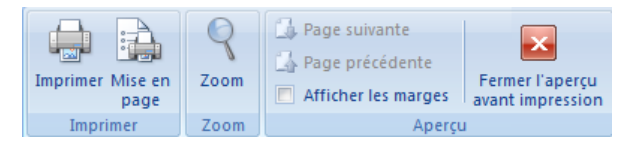

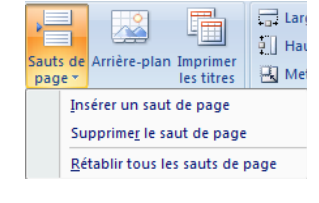

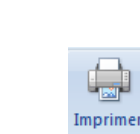

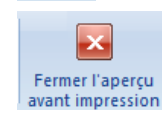

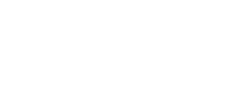

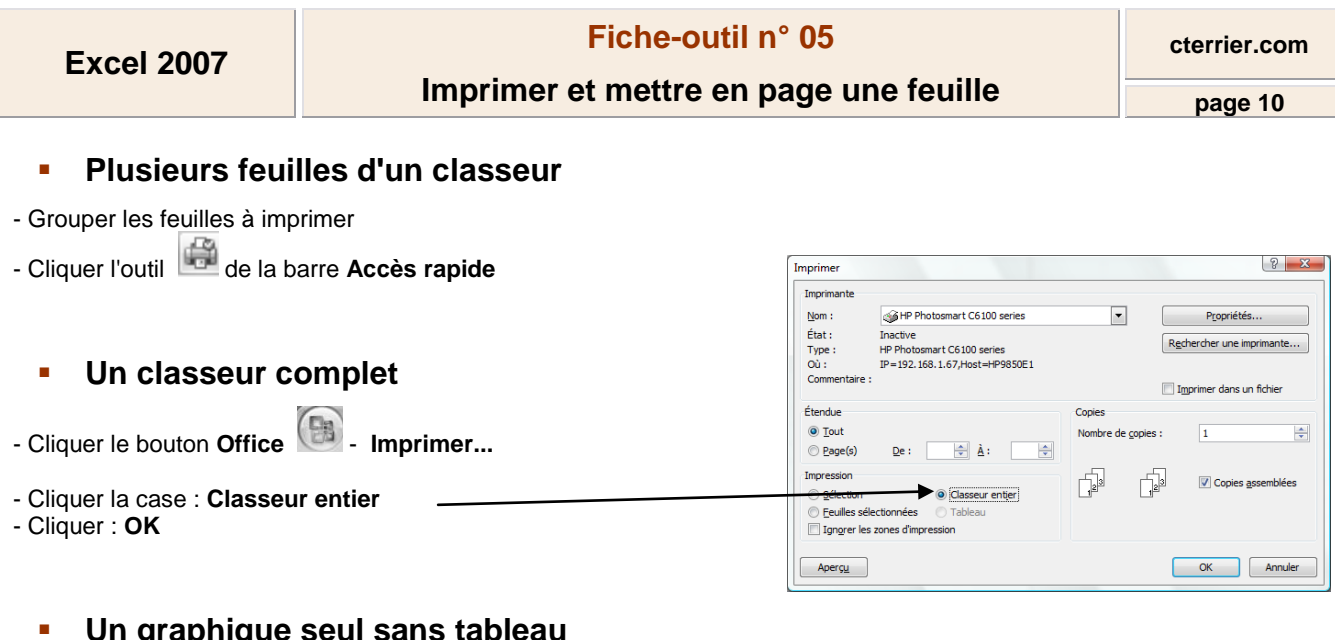

#### Un graphique seul sans tableau

- Cliquer le graphique
- Cliquer l'outil

#### 4. IMPRIMER LES FORMULES

#### Activer/Désactiver l'affichage des formules

- Cliquer l'onglet : Formules
- Cliquer l'outil Mafficher les formules

#### Imprimer les formules

- Afficher les formules dans les cellules
- Sélectionner éventuellement les cellules à imprimer
- Demander l'impression de la zone désirée

## 5. METTRE A L'ECHELLE

Cette fonction permet d'imprimer un tableau qui dépasse une page sur une seule feuille

- Cliquer l'onglet : Mise en page

- Sélectionner le nombre de pages (souvent 1) en hauteur et en largeur sur lequel doit être imprimé le tableau

Ou

- Modifier le pourcentage de mise à l'échelle

| Largeur :                     | Automatiq 🝷 |
|-------------------------------|-------------|
| Hauteur :                     | Automatiq 🝷 |
| 🖳 Mettre à l'échelle : 100% 🛟 |             |
| Mise à l'échelle 🛛 🖻          |             |